IN ORDER TO UPLOAD YOUR BIRTH CERTIFICATE;

YOUR PASSPORT/ or EU ID;

YOUR VISA

YOUR OFII DOCUMENT,

PLEASE FOLLOW THE INDICATIONS BELOW:

1-GO TO THE AUP WEBSITE- Open the link: <a href="https://www.aup.edu/">https://www.aup.edu/</a>

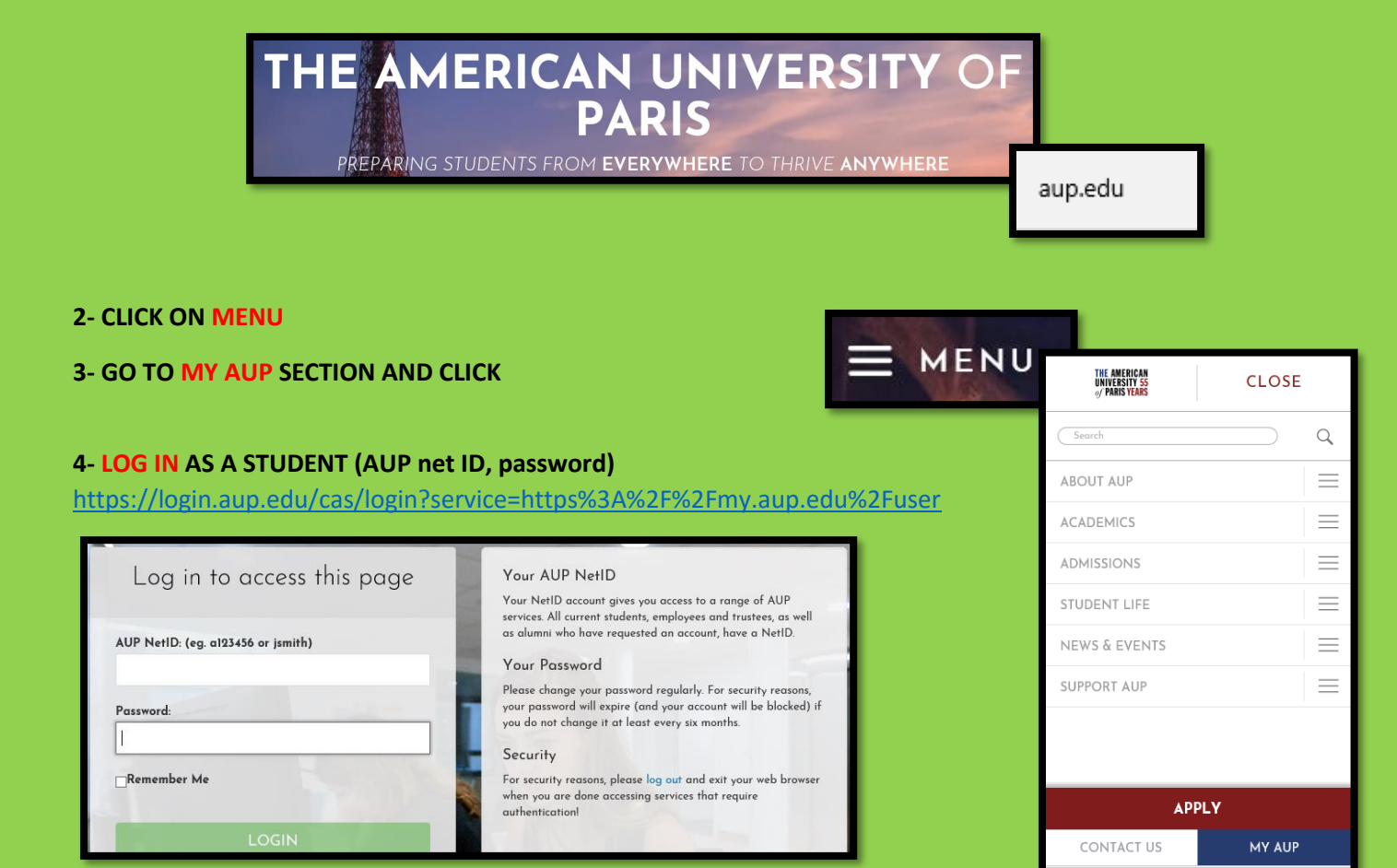

## 5- CLICK ON MY PROFILE/ STUDENT/ DOCUMENTS

|                   | THE AMERICAN<br>UNIVERSITY 55<br>of Paris Years | MAIN MENU                         |
|-------------------|-------------------------------------------------|-----------------------------------|
| м                 | YAUP                                            |                                   |
| M <sup>i</sup> ne | yAUP contains ev<br>ed to manage yo             | verything you<br>our life at AUP. |
| 0                 | MY PROFILE                                      | >                                 |

| MAIN MENU |
|-----------|
|           |
| $\sim$    |
|           |
|           |
|           |
|           |

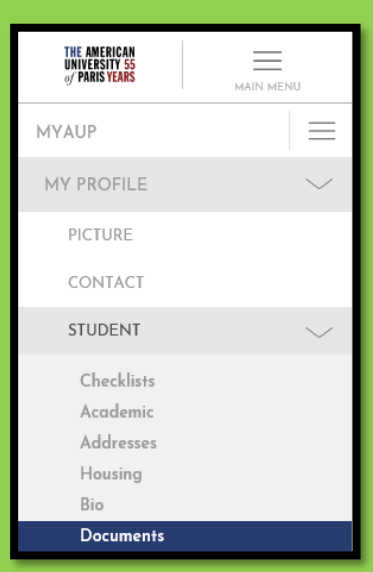

## 6- CHOOSE THE DOCUMENT YOU WISH TO UPLOAD AND CLICK

|           | Birth Certificate Passport/European ID* Visa OFII                                                                       |  |  |  |
|-----------|----------------------------------------------------------------------------------------------------|--|--|--|
|           | Immunization                                                                                                    |  |  |  |
|           | DOCUMENT                                                                                                    |  |  |  |
|           | ⓓ birth_certificate-a999999.pdf (7.76 KB) REMOVE                                                                        |  |  |  |
|           |                                                                                                    |  |  |  |
|           |                                                                                                    |  |  |  |
|           | SAVE                                                                                                    |  |  |  |
|           |                                                                                                    |  |  |  |
| 7- UPLOAD | Birth Certificate Passport/European ID* Visa OFII                                                                       |  |  |  |
|           | Immunization                                                                                                    |  |  |  |
|           | Please verify that you have correctly completed the OFII form<br>before uploading it.<br>OFII DOCUMENT<br>Browse UPLOAD |  |  |  |
|           | Files must be less than <b>2 MB</b> .<br>Allowed file types: <b>pdf</b> .                                               |  |  |  |

## 8- CHECKLIST: PENDING APPROVAL FROM SIS- STUDENT IMMIGRATION SERVICES

ONCE THE DOCUMENT IS UPLOADED, SIS WILL PROCESS YOUR REQUEST ASAP AND WILL FORWARD THE AUTHORIZED DOCUMENT TO THE DATABASE IN ORDER TO UPDATE YOUR RESIDENCY RECORDS.

|                                     |                                                                                           | THE AMERICAN<br>UNIVERSITY 55<br>of PARIS YEARS | MAIN MENU |
|-------------------------------------|-------------------------------------------------------------------------------------------|-------------------------------------------------|-----------|
| Checklists<br>Academic<br>Addresses | CONFIRM AND PLAN AHEAD (SPRING/FALL)                                                      | MYAUP                                           |           |
| Housing<br>Bio<br>Documents         | Confirm Your Intention to Attend AUP                                                      | MY PROFILE                                      | $\sim$    |
| Privacy<br>US Taxes                 | Choose Your Payment Plan                                                                  | PICTURE                                         |           |
|                                     | Upload Your Picture Read Immigration Information and Upload Required Immigration Decision | CONTÁCT                                         |           |
|                                     |                                                                                           | STUDENT                                         |           |
|                                     |                                                                                           | Checklists                                      |           |